# Mokuシリーズ PC接続 & LEDステータス ガイド

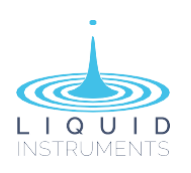

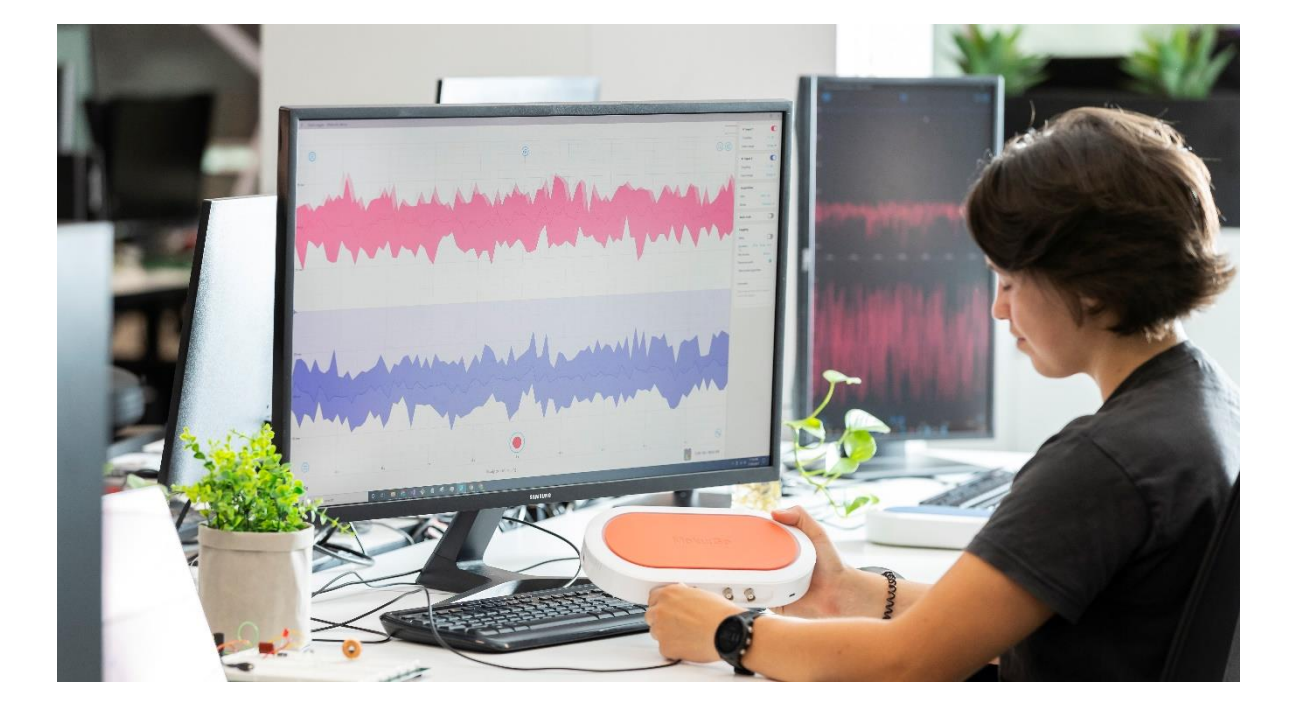

### はじめに

マルチ計測デバイス「Mokuシリーズ」をご購入いただき、誠にありがとうございます。 本ガイドでは、Mokuデバイス ⇔ PC との接続、MokuデバイスのLEDステータス、またリカバリーモー ドの解除についてご説明します。

# Mokuデバイス ⇔ PC 接続 (Moku:Go / Lab / Pro 共通)

Mokuアプリの「デバイスの選択」画面で、デバイスアイコン 左下の「歯車マーク」クリックするか、 デバイスアイコンを右クリックして「デバイスを構成する」を選択すると現れる「デバイスの設定」画 面で各接続モードの有効化/無効化や設定を行います。

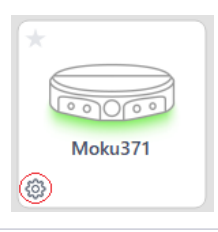

### 「デバイスの設定」画面でのMoku-PC接続設定

※セッティング推奨

PC接続では、Ethernet 接続を ON にしてください。(USB接続が不安定な時の為の保険として) iPad接続の場合は、APモード を ON にしてください。

### **AP Mode**

| Device settings         |          |                  |                   |  |  |  |
|-------------------------|----------|------------------|-------------------|--|--|--|
| Device                  | WiFi     | Access Point     | Ethernet          |  |  |  |
| ✓ Create a WiFi network |          |                  |                   |  |  |  |
| Name MokuLab-000443     |          |                  | 000443            |  |  |  |
| Passw                   | vord     | •••••            | •••••             |  |  |  |
| Passw                   | vord mus | t be between 8 a | nd 63 characters. |  |  |  |
|                         |          |                  |                   |  |  |  |
|                         |          |                  |                   |  |  |  |
|                         |          |                  |                   |  |  |  |
|                         |          |                  |                   |  |  |  |
|                         |          |                  |                   |  |  |  |
|                         |          |                  |                   |  |  |  |
|                         | Apply    |                  | Cancel            |  |  |  |
|                         |          |                  |                   |  |  |  |
|                         |          |                  |                   |  |  |  |

「Access Point」と表示のあるタブで設定を行います。 Mokuデバイスをアクセスポイント化し、PC や iPad を MokuのWi-Fiに接続して操作するモードです。

このタブ内でMokuデバイスのWi-Fiパスワードを変更できます。

### Ethernet

| Device settings      |                          |             |        |        |     |  |
|----------------------|--------------------------|-------------|--------|--------|-----|--|
| Device               | WiFi                     | Access Poir | nt Et  | hernet |     |  |
| Connect via Ethernet |                          |             |        |        |     |  |
| IP add               | IP address 192.168.0.103 |             |        |        |     |  |
| Subne                | et Mask                  | 255.255     | .255.0 |        |     |  |
|                      |                          |             |        |        |     |  |
|                      |                          |             |        |        |     |  |
|                      |                          |             |        |        |     |  |
|                      |                          |             |        |        |     |  |
|                      |                          |             |        |        |     |  |
|                      | Apply                    |             |        | Can    | cel |  |

所内LAN を経由して、MokuデバイスとPCを接続するモードです。

LANケーブルによる、PC と Mokuデバイスの直接接続も可 能です。

### **Client Mode**

| Device settings |               |                               |                   |        |  |  |
|-----------------|---------------|-------------------------------|-------------------|--------|--|--|
| Device WiFi     |               | Access Point                  | Ethe              | ernet  |  |  |
| Joi             | n a WiFi r    | network                       |                   |        |  |  |
| Netwo           | ork           | Type or select a network name |                   |        |  |  |
| Securi          | ty            | ○ None ④ WPA2 ○ Enterprise    |                   |        |  |  |
| Userna          | Username      |                               | Username required |        |  |  |
| Passw           | Password      |                               | Password required |        |  |  |
| Config          | Configuration |                               | DHCP OManual      |        |  |  |
| IP add          | IP address    |                               | 0.0.0.0           |        |  |  |
| Subne           | Subnet Mask   |                               | 255.255.255.0     |        |  |  |
|                 |               |                               |                   |        |  |  |
|                 |               |                               |                   |        |  |  |
| Apply           |               |                               |                   | Cancel |  |  |

「WiFi」と表示のあるタブで設定を行います。 既存のWi-Fi ネットワーク(社内Wi-Fi や Mobile Wi-Fi)に、 MokuデバイスをClientとして接続するモードです。 Mokuデバイスを操作するPCを、同じWi-Fiネットワークに 接続することで、Mokuデバイスを操作します。

#### ※ 注意事項

- ・Wi-Fiネットワークのパスワードの入力が必要です。
- ・Wi-Fiは、2.4 GHz 帯の WAP2(-G) 限定です。
  5 GHz 帯の WAP3(-A) は使用できません。

Client Mode おまけの接続方法 PCをWi-Fiホットスポットとして使用する。 ⇒ 巻末に掲載してあります。

# LEDステータス

#### Moku:Go

Moku:Go には LED が1つしかなく、電源ボタンはありません。ACアダプターの磁気吸着式コネクター を接続すると、Moku:Go は自動的に電源がONになります。

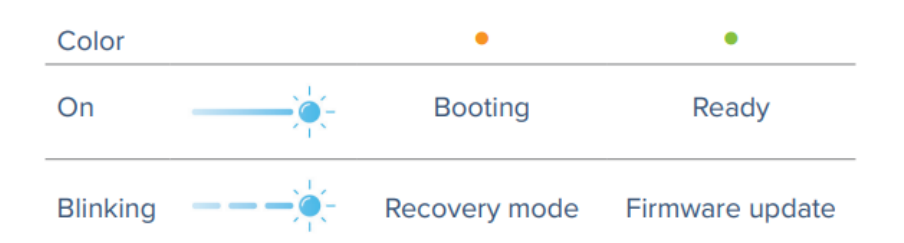

Moku:Go の LED の色は、電源の状態とファームウェアの更新状態を示します。

- 【LED:オレンジ】
- ■点灯:Moku:Go 起動中
- ■点滅:起動プロセス中に問題が発生し、**リカバリモード**になっています。
- ※主な原因として、電源供給が十分でないことにあります。
  - 適切な電源アダプターを使用していること、磁気アダプターがしっかりと接続されていること、 Moku:Goへの電源供給が USB-C ケーブルのみでないことを確認してください。 Moku:Goには、磁気吸着式コネクターをもつACアダプターを接続する必要があります。

【LED:緑】

■点灯:安定して点灯している場合は、Moku:Goの電源がON、使用可能状態

- ■点滅:ファームウェア更新中
- ※ファームウェアの更新はユーザーが開始する必要があり、自動的に更新されることはありません。 ファームウェア更新中に電源をOFFにするなどして、ファームウェア更新が完了していない場合に も、リカバリモードになります。

#### Moku:Lab

Moku:Lab は、デバイス前面の電源ボタンにLED も付いています。

|       |      | Ethernet              | Client / AP                        | No network                                    |  |  |
|-------|------|-----------------------|------------------------------------|-----------------------------------------------|--|--|
| Off   | 0    | Unplugged or disabled | Both disabled                      | -                                             |  |  |
| Blink | ;•:- | Connecting            | Client Mode connecting             | No ethernet or WiFi.<br>USB port is available |  |  |
| On    |      | Connected             | Client Mode connected,<br>AP ready |                                               |  |  |

【LED:白】Ethernetの状態を示します。(AP Mode 無効のとき)

□消灯:LANケーブル未接続 or Ethernet接続 無効状態

□点滅:Ethernet接続 試行中

□点灯:Ethernet接続 完了

【LED:青】Wi-Fi Client Mode と AP(Wi-Fiアクセスポイント) Modeの状態を示します。

- ■消灯: Client Mode & AP 両方無効状態
- ■点滅:Client Mode接続 試行中

■点灯:Client Mode接続 完了または AP接続待ち

【LED:オレンジ】ネットワークとの接続状態を示します。

■消灯:-

■点滅:ネットワークオプションが有効になっていない(Ethernet/Wi-Fi/USB 全て未接続)

■点灯:一

※USB接続された状態は、LEDによるステータス表示に影響を与えません。

LEDステータスランプは、Ethernet、Client Mode、AP Mode の接続状態に対して有効です。

※Ethernet Enable + AP Mode Enable の2種類の接続が可能な状態では、LEDステータスは、 Ethernet接続済であれば「白点灯」Ethernet未接続であればAP接続 Enable の「青点灯」となります。

青/オレンジが交互に点滅している場合、Moku:Lab はリカバリ モードになっています。

#### Moku:Pro

#### Moku:Pro の電源をオンにするには:

- ① 電源ケーブルを Moku:Pro の背面にある電源ポートに接続します。
- ② 電源ボタンを1秒間押し続けると、電源ステータス LED が点灯します。
- ③ ステータス LED が接続可能であることを示したら、デバイスは使用可能です。

Moku:Pro の電源がONになったら、起動中のデバイスのステータスを確認するために、デバイスの前面 パネルにある 3 つの LED を確認します。Moku:Pro の LED コードについては、以下のマトリックスを 参照してください。

- ・ PCとEthernet 接続していない状態では、通常(Client Mode オフ)「LED 1 green」が点灯します。
- Client ModeをONにして既存のWiFiネットワークに接続されている状態では「LED 1 blue」が点灯します。(AP Mode OFF)
- ・WiFiネットワークに接続されていて、且つ AP ModeもONになっている場合は、「LED 1 white」が 点灯します。
- ・ PCとEthernet 接続している状態では、「 LED 2 blue」が点灯します。

| LED         |       | Device Status                     | LED                     |       | Device Status   |
|-------------|-------|-----------------------------------|-------------------------|-------|-----------------|
| LED 1 green | • • • | Access point ON                   | All LEDs                |       | Power off       |
| LED 1 blue  | • • • | WiFi connected                    | solid orange            | • • • |                 |
| LED 1 white | 0 • • | Access point ON<br>WiFi connected | All LEDs cycling orange | • • • | Firmware update |
| LED 2 blue  | • • • | Ethernet connected                | All LEDs                |       | _               |
| LED 3 blue  | • • • | External 10 MHz reference locked  | flashing red            | • • • | Recovery mode   |

#### Moku:Pro の電源をOFFにするには:

電源ボタンを1秒間押し続けると、ステータス LED がオレンジ色に点灯し、その後電源が OFF になります。デバイスの電源が OFF になるまで待ってから、電源ケーブルを取り外し ます。

# リカバリーモードの解除

LEDが以下の状態の場合、 Mokuデバイスはリカバリーモードになっています。

■Moku:Go: オレンジ色に点滅

■Moku:Lab: 青とオレンジが交互に点滅

■Moku:Pro: 3つの LED インジケーターが赤く点滅

#### リカバリーモードを終了するには:

① iPad またはPCを「Moku-Recovery」という Wi-Fi ネットワークに接続します。

パスワードは、

■PC:デバイスの底部にあるステッカーに印刷されています。(デフォルトの Wi-Fi パスワード)

■Moku:Lab: mokuadmin

② Moku:アプリを開いてデバイスに接続します。デバイスアイコンの右上にオレンジ色の「!」アイコン が表示されます。これにより、ファームウェアの更新が促され、デバイスがリカバリーモードから解除 されます。

※ファームウェアのアップロードプロセス中は、iPad またはPCをデバイスの近くに置いてください。

③ デバイスはファームウェアの更新を実行します。これには最大 10 分かかる場合があります。※ この間、デバイスの電源を切らないように注意してください。

④ ファームウェアの更新が完了すると…

■Moku:Go:デバイスの電源が自動的にOFFになります。ACアダプターの磁気吸着式コネクターを脱着 し、デバイスを再起動します。デバイスは、アクセスポイントとEthernetが有効になった 状態で再起動します。

■Moku:Lab:デバイスはアクセスポイントとEthernetが有効になった状態で自動的に再起動します。

■Moku:Pro:デバイスはアクセスポイントとEthernetが有効になった状態で自動的に再起動します。 LED の点滅が止まり、3 つすべてがオレンジ色に点灯している場合は、デバイスの電源を 入れ直して通常どおり起動することもできます。電源ボタンを 5 秒間押してデバイスの電 源をOFFにし、電源ボタンを 1 秒間押して電源をONにします。

# PCをWi-Fiホットスポットとして使用する

以下の手順で、PCをホットスポットとして使用可能にし、MokuをPCに接続します。 この方法では、PCをインターネットに接続したまま、Mokuが操作できます。

#### PCをモバイルホットスポットとして使用可能にする方法

Wi-Fi もしくはBluetooth 経由で他のデバイスと接続できるようWindows PC をモバイル ホットス ポットに変えます。

| ← 設定                                     |                                                 | – 🗆 X   |
|------------------------------------------|-------------------------------------------------|---------|
| Satoshi Higaki<br>higaki@optoscience.com | ネットワークとインターネット > <b>モバイルホ</b>                   | ットスポット  |
| 設定の検索 Q                                  | モバイル ホットスボット                                    | オン 💶    |
|                                          | インターネット接続を共有する:                                 | Wi-Fi ~ |
| システム                                     |                                                 |         |
| 🛞 Bluetooth とデバイス                        | 共有                                              | Wi-Fi ~ |
| ┃ 💎 ネットワークとインターネット                       |                                                 |         |
| 🥖 個人用設定                                  | 省電力<br>デバイスが接続されていないときに、モバイルホットスポットを自動的にオフにします。 | *7      |
| 📑 アプリ                                    |                                                 |         |
| アカウント                                    | プロパティ                                           | ^       |
| 5 時刻と言語                                  | ネットワークのプロパティ                                    | 編集      |
| ジ ゲーム                                    | 名前: ZI-DEMOPC 4822                              |         |
| 🏋 アクセシビリティ                               | パスワード: 07/Tt155                                 |         |
| プライパシーとセキュリティ                            | パント: 2.4 GHz                                    |         |
| Windows Undate                           | 接続されているデバイス: 0/8                                |         |
| - mildows opdate                         |                                                 |         |
|                                          | ゆ ヘルプを表示                                        |         |
|                                          | ₽ フィードパックの送信                                    |         |
|                                          |                                                 |         |

①[スタート] >[設定] > [ネットワーク & インターネット >モバイル ホットスポット] を選択します。

②[共有]で、Wi-Fiまたは Bluetooth 経由で接続を共有する方法を選択します。 通常、Wi-Fiは高速であり、既定値です。

③(※省略可能)[プロパティ]セクションを展開し、[編集]を選択し、新しいネットワーク名、パスワード、ネットワークバンドを入力し、[保存]を選択します。

④[モバイル ホットスポット設定] ページの上部にある [モバイル ホットスポット] トグルをONにしま す。[ 省電力設定 ] は、OFFにしておきます。

※省電力設定をONにしてしまうと、Laptopのカバーを閉じてスリープモードに入ってしまうなどで、 Mokuとの接続が切れると、モバイルホットスポットそのものが自動解除され、再設定が必要にな るので、かなり面倒です。

記載内容および画像の転載、複製、加工などは禁止です。また、記載内容は予告なく変更することがあります。 ご了承ください。 Ver.1.0\_2409

株式会社 オプトサイエンス

www.optoscience.com

TEL

03-3356-1064

E-MAIL

info@optoscience.com

OPTO SCIENCE